# **DUAC** Ontario Universities' Application Centre

## How to Log In and View Queries/Reports

Note: You can only view the reports you are authorized for.

## **Table of Contents**

| Logging In                                         | 1 |
|----------------------------------------------------|---|
| New Users – Initial Login                          | 1 |
| Accessing the OUAC Portal                          | 4 |
| Accessing "More Tools" from Within the OUAC Portal | 4 |
| Viewing Reports/Queries                            | 5 |
| Using the "Forgot Your Password" Feature           | 7 |
| Setting Up a Hint Question and Answer1             | 1 |
| Change Your Password1                              | 3 |
| Miscellaneous Tips1                                | 4 |
| The Prompt (Magnifying Glass)1                     | 4 |
| Downloading Your Results1                          | 4 |
| Glossary1                                          | 4 |

## Logging In

- Access to the OUAC Portal also gives you automatic access to "More Tools" (i.e., the Applicant View search form, etc.) using the same login credentials.
- Existing users:
  - Set up a Hint Question and Answer.
  - o If you forget your password, use the <u>Forgot your Password</u> feature.
- If you are a new user, click <u>New Users Initial Login</u>.

### New Users – Initial Login

New users can log in using the credentials provided by the OUAC Security Administrator. You will need to <u>Change Your Password</u> after logging in.

1. Select "Click here to change your password".

# **DUAC** Ontario Universities' Application Centre

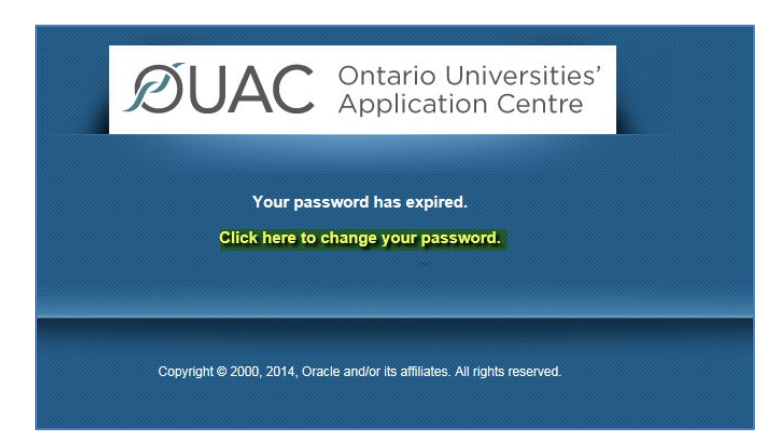

- 2. Enter the password given to you by the OUAC Security Administrator in the "Current Password" (1) field.
- 3. Enter your new password (2) and confirm it (3).

| Change Password          | Use your password provided |
|--------------------------|----------------------------|
| User ID: JSMITH          | by the OUAC Security       |
| Description: Smith, John | Admininstrator.            |
| *Current Password:       | ···· 1                     |
| *New Password:           | ···· 2                     |
| *Confirm Password:       | ···· 3                     |
| Change Password          |                            |

4. Click "OK".

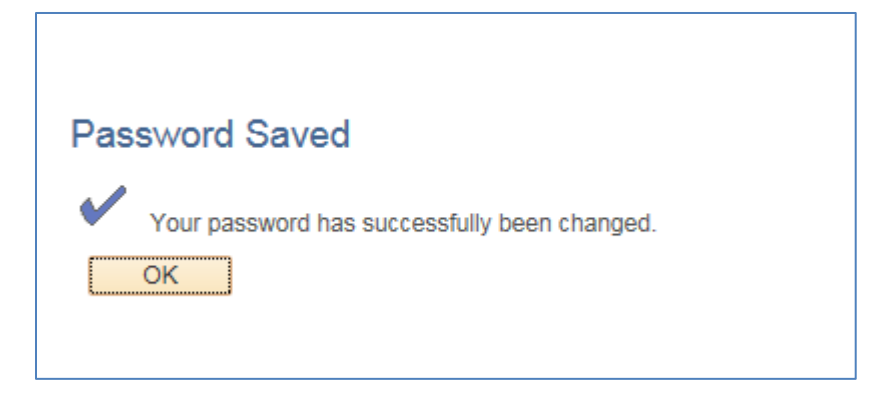

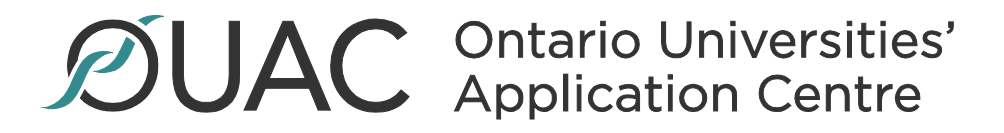

5. Log in using your user ID and newly created personal password. **Note:** Your user ID and password are case sensitive. The user ID must be upper case.

| ØUAC                                                                    | Ontario Universities'<br>Application Centre   |  |  |  |
|-------------------------------------------------------------------------|-----------------------------------------------|--|--|--|
| Sign In<br>JSMITH                                                       | Enter your new password.                      |  |  |  |
| English                                                                 | ~                                             |  |  |  |
| Enable,                                                                 | Sign In<br>Accessibility Mode                 |  |  |  |
| Set Trace Flags<br>Forgot your password? Email ouacsecurity@ouac.on.ca. |                                               |  |  |  |
| Copyright © 2000, 2014, Orack                                           | e and/or its affiliates. All rights reserved. |  |  |  |

6. Click "Sign In" to log in to the OUAC Portal.

| Favorites  Main Menu |      |
|----------------------|------|
| ØUAC                 |      |
| Мерц                 | 0.07 |
| Search:              | · ·  |
| $\otimes$            |      |
| Student Admissions   |      |
| More Tools           |      |
| Change My Password   |      |
| onange my r abbirora |      |
| My Personalizations  |      |

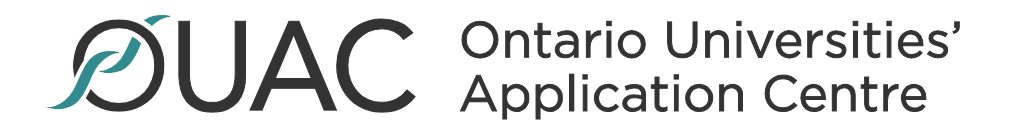

### Accessing the OUAC Portal

- 1. To access the OUAC Portal, go to http://go2.ouac.on.ca/ouac-portal.
- 2. Select the link "Log In: OUAC Portal"

Home > OUAC Portal

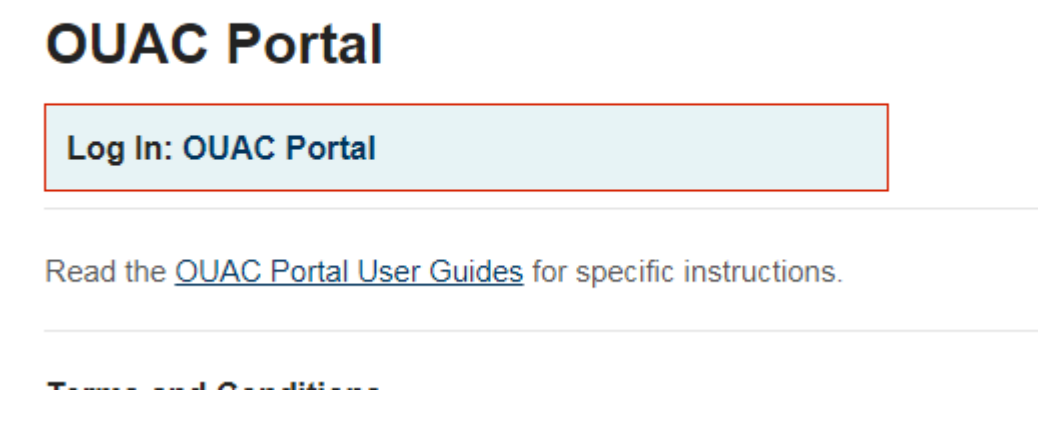

Enter your user ID and password, and click "Sign In".
 Note: English is the default language but you may switch to Canadian French.

#### Accessing "More Tools" from Within the OUAC Portal

Once you are logged in to the OUAC Portal, you will have access to other tools, like Applicant View under "More Tools". For more information, read the <u>Applicant View User Guide documentation</u>.

1. Click "More Tools" in the navigation menu.

| Favorites 🔻       | Main Menu 🔻 |  |     |  |
|-------------------|-------------|--|-----|--|
|                   |             |  |     |  |
|                   |             |  |     |  |
| MIAC              |             |  |     |  |
| DUAC              |             |  |     |  |
|                   |             |  |     |  |
|                   |             |  |     |  |
| Menu              |             |  | 0 • |  |
| Search:           |             |  |     |  |
|                   | $\otimes$   |  |     |  |
| Student Admission | ons         |  |     |  |
| Reporting Tools   |             |  |     |  |
| More Tools        |             |  |     |  |
| Change My Pass    | word        |  |     |  |
| My Personalizatio | ons         |  |     |  |
|                   |             |  |     |  |
|                   |             |  |     |  |
|                   |             |  |     |  |
|                   |             |  |     |  |
|                   |             |  |     |  |

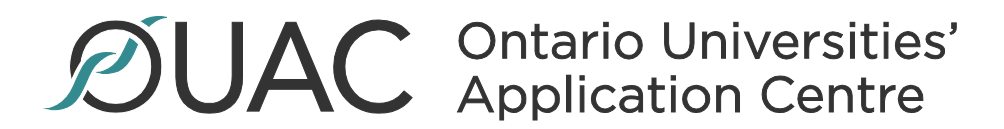

2. Click "Access More Tools" to go to the More Tools menu. You will be automatically logged in.

| Favorites 🔻                               | Main Menu 🔻                                       | $\rightarrow$ | More Tools                                             |
|-------------------------------------------|---------------------------------------------------|---------------|--------------------------------------------------------|
|                                           | 04 5                                              |               |                                                        |
|                                           | QA ENV                                            |               |                                                        |
| ØI IDC                                    |                                                   |               |                                                        |
|                                           |                                                   |               |                                                        |
| Access Mor<br>These tools<br>authorized a | <u>e Tools</u><br>allow you to v<br>access level. | iew           | applicant information, reports, etc. according to your |

#### **Viewing Reports/Queries**

There are 2 ways to navigate to a Report/Query:

1. Select "Main Menu" at the top of the main screen and select "University Reports" from the dropdown menu. You can then choose any of the reports you would like to view.

| Mair | n Menu 👻            | Í                                                                                                    |                                                                                                    |                                                                                                    |                                                                                                    |
|------|---------------------|----------------------------------------------------------------------------------------------------|----------------------------------------------------------------------------------------------------|----------------------------------------------------------------------------------------------------|----------------------------------------------------------------------------------------------------|
| Sea  | rch Menu:           |                                                                                                    |                                                                                                    |                                                                                                    |                                                                                                    |
|      |                     |                                                                                                    | <b>&gt;&gt;</b>                                                                                                    |                                                                                                    |                                                                                                    |
|      |                     |                                                                                                    | \$                                                                                                    |                                                                                                    |                                                                                                    |
|      | Student Admissions  |                                                                                                    | •                                                                                                    |                                                                                                    | -                                                                                                    |
|      | University Reports  |                                                                                                    | ODIV Accept                                                                                                    | /Prov Accept Offers                                                                                                    | 1                                                                                                    |
|      | Reporting Tools     |                                                                                                    | ODIV Cancel                                                                                                    | I/Defer Offers                                                                                                    |                                                                                                    |
|      | Change My Password  |                                                                                                    | ODIV - Respo                                                                                                    | onse Activity                                                                                                    |                                                                                                    |
|      | My Personalizations |                                                                                                    | Applicants - T                                                                                                    | Totals by Careers                                                                                                    |                                                                                                    |
|      |                     |                                                                                                    | Applications                                                                                                    | Totals                                                                                                    |                                                                                                    |
|      |                     |                                                                                                    |                                                                                                    |                                                                                                    |                                                                                                    |
| word |                     |                                                                                                    |                                                                                                    |                                                                                                    |                                                                                                    |
| ons  |                     |                                                                                                    |                                                                                                    |                                                                                                    |                                                                                                    |
|      | Mair<br>Sear        | Main Menu   Search Menu:  Student Admissions  University Reports  Reporting Tools  Change My Password My Personalizations  sword ons | Main Menu  Search Menu:  Student Admissions  University Reports  Reporting Tools  Change My Password My Personalizations  sword ons | Main Menu  Search Menu:  Student Admissions  University Reports  Reporting Tools  Change My Password My Personalizations  word ons | Main Menu  Search Menu:  Student Admissions  University Reports  Change My Password  My Personalizations  My Personalizations  Sword  Sword  Sword  Student Admissions  Student Admissions |

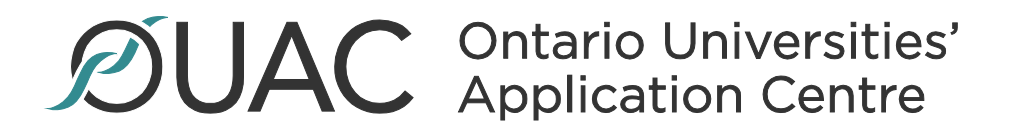

2. Select "University Reports" from the main screen, then choose any of the reports you would like to view on the following page.

| สแกะ                           |                          |                                                      |
|--------------------------------|--------------------------|------------------------------------------------------|
| OUAC                           |                          |                                                      |
|                                |                          |                                                      |
| enu                            |                          | 0 0 -                                                |
| earch:                         |                          |                                                      |
| Student Admissions             |                          |                                                      |
| University Reports             |                          |                                                      |
| Reporting Tools                |                          |                                                      |
| Change My Password             |                          |                                                      |
| My Personalizations            |                          |                                                      |
| Menu >                         |                          |                                                      |
| University Reports             |                          |                                                      |
| versity Reports                |                          |                                                      |
| ODIV Accept/Prov Accept Offers | ODIV Cancel/Defer Offers | ODIV - Response Activity<br>ODIV - Response Activity |
| Applicante Totale bu Caraare   | Applications Totals      |                                                      |

To understand what each report means or how to search for data, please read the <u>User Guide</u> <u>documentation</u> for each individual report/query, or <u>contact the OUAC</u>.

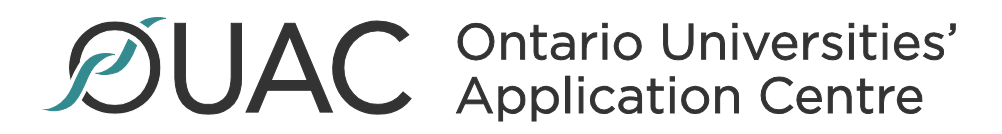

### Using the "Forgot Your Password" Functionality

If you forget your password, click "Forgot your password?" or email <u>ouacsecurity@ouac.on.ca</u> for assistance.

| ØUAC                    | <ul><li>Ontario Universities'</li><li>Application Centre</li></ul> |
|-------------------------|--------------------------------------------------------------------|
| Sign In<br>JSMITH       | ×                                                                  |
| English                 | ~                                                                  |
| En:                     | Sign In<br>able Accessibility Mode<br>Set Trace Flags              |
| Forgot your password    | 1? Email ouacsecurity@ouac.on.ca.                                  |
| Copyright © 2000, 2014, | Oracle and/or its affiliates. All rights reserved.                 |

- 1. Enter your user ID. Note: The user ID is case sensitive.
- 2. Click "Continue".

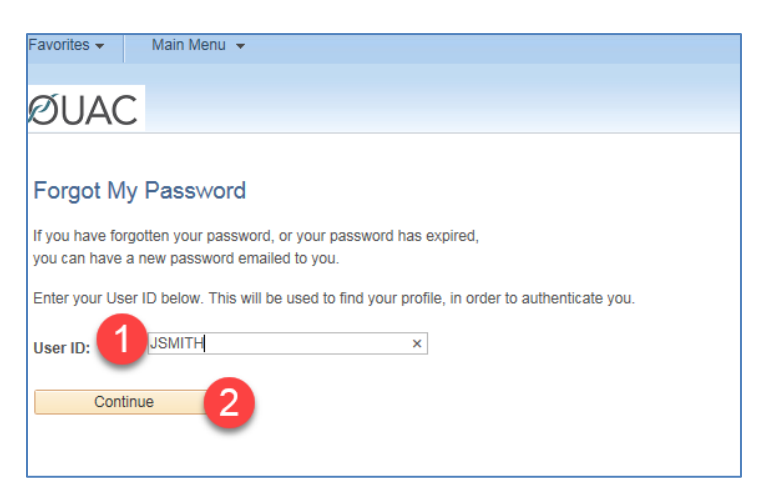

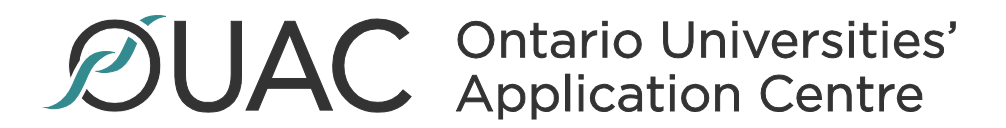

3. Enter your "hint" question (1) and answer (2).

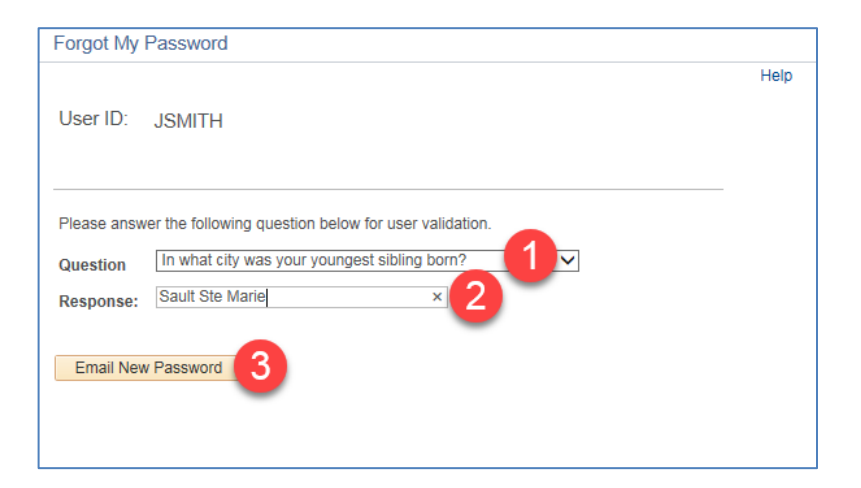

4. When finished, click "Email New Password" (3).

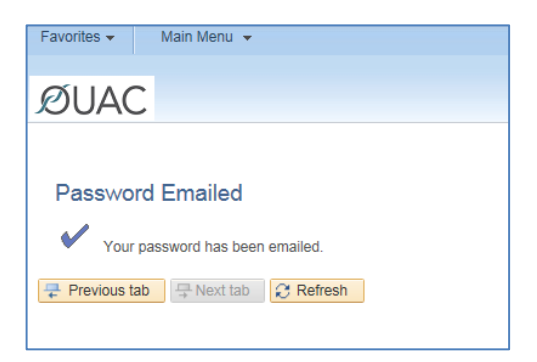

The OUAC will immediately email you a temporary password. Here is an example of what the email will look like:

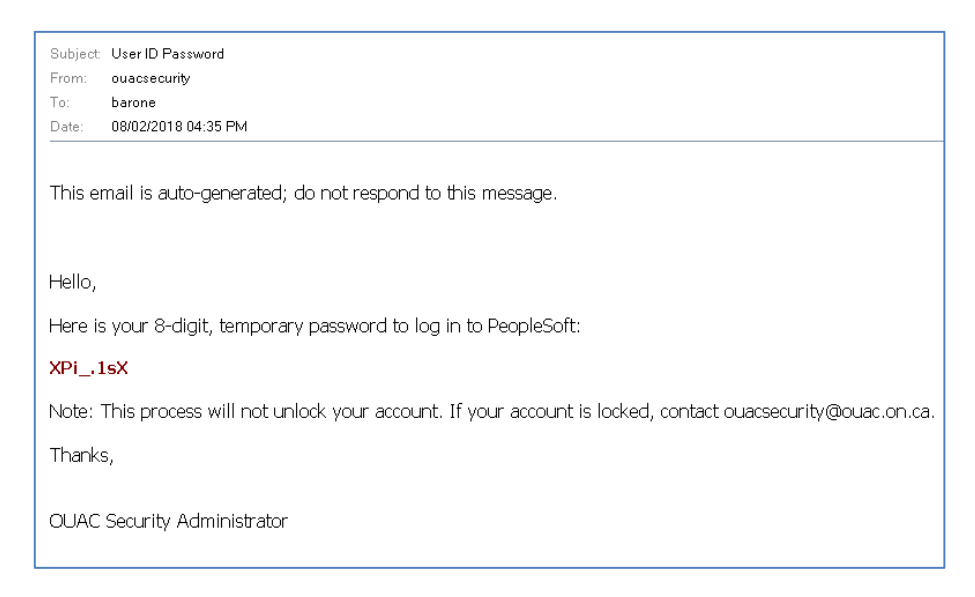

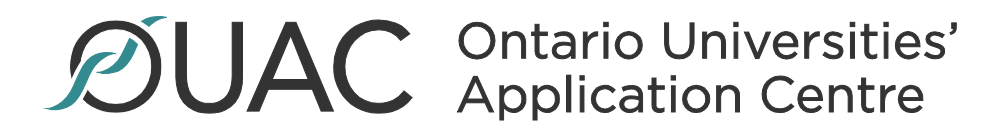

5. Enter the temporary password provided in your email. You will be prompted to change your password upon your initial login.

|         |                                             | and the second second second second second second second second second second second second second second secon |
|---------|---------------------------------------------|----------------------------------------------------------------------------------------------------|
| ØUA     | C Ontar<br>Applio                           | io Universities'<br>cation Centre                                                                               |
| Sign In | )                                           |                                                                                                    |
| JSMITH  |                                             |                                                                                                    |
| ••••••  | •                                           |                                                                                                    |
| English |                                             | Enter the password provided in your email.                                                                      |
|         | Sign In                                     | Nw71^7pV                                                                                                    |
|         | Sign In                                     | Nw71^7pV<br>y Mode                                                                                              |
|         | Sign In Enable Accessibilit Set Trace Flags | Nw71^7pV<br>y Mode                                                                                              |

6. Select "Click here to change your password".

| ØUAC                                                              | Ontario Universities'<br>Application Centre     |  |  |  |
|-------------------------------------------------------------------|-------------------------------------------------|--|--|--|
| Your password has expired.<br>Click here to change your password. |                                                 |  |  |  |
| Click here to change your password.                               |                                                 |  |  |  |
| Copyright © 2000, 2014, Orac                                      | cle and/or its affiliates. All rights reserved. |  |  |  |

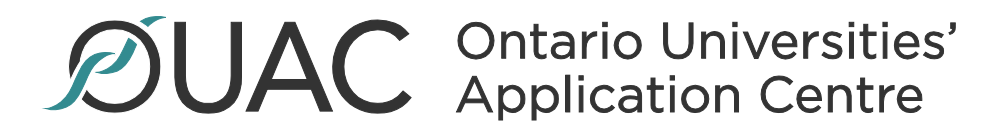

7. Enter your temporary password in the "Current Password" (1) field. Enter your new password (2) and confirm it (3).

| Change Password<br>User ID: JSMITH<br>Description: Smith, John | Enter your password located in your email. |
|----------------------------------------------------------------|--------------------------------------------|
| *Current Password: ••••                                        | 1                                          |
| *Confirm Password:                                             | 3                                          |
| Change Password                                                |                                            |

8. When finished, click "Change Password", then "OK".

| Pass       | word Saved                                   |
|------------|----------------------------------------------|
| <b>~</b> . | Your password has successfully been changed. |
|            |                                              |

You have successfully logged into the OUAC Portal.

| Favorites - Main Menu -                  |      |
|------------------------------------------|------|
| ØUAC                                     |      |
| Мери                                     | 0 07 |
| Search:                                  |      |
| Student Admissions PeopleTools           |      |
| More Tools<br>Change My Password         |      |
| My Personalizations<br>My System Profile |      |

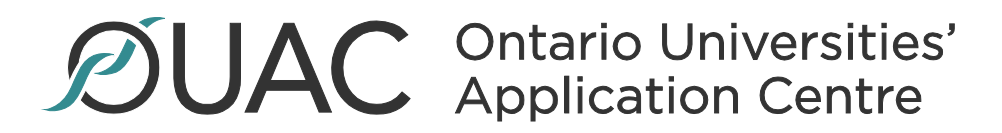

#### Setting Up a Hint Question and Answer

To use the "Forgot your password" functionality, you can set up a "hint" question and answer. If you forget your password, you can answer the "hint" question, and get a temporary password you can use to reset your password.

1. To set up your "hint" question and answer, select "My System Profile".

| Favorites   Main Menu                     |      |
|-------------------------------------------|------|
| ØUAC                                      |      |
| Menu                                      | 0.01 |
| Search:                                   |      |
| Student Admissions     PeopleTools        |      |
| Change My Password<br>My Personalizations |      |
| My System Profile                         |      |

2. Select the "Change or set up forgotten password help" link.

| Favorites → Main Menu → My System Profile              |  |
|--------------------------------------------------------|--|
| <u><u>GUAC</u></u>                                     |  |
| DUAC                                                   |  |
| 🧷 🖪 🕂 🌞 📓                                              |  |
| General Profile Information                            |  |
| Smith, John                                            |  |
| Password                                               |  |
| Change password                                        |  |
| Change or set up forgotten password help               |  |
| Personalizations                                       |  |
| My preferred language for PIA web pages is: English    |  |
| My preferred language for reports and email is English |  |
| Currency Code CAD                                      |  |

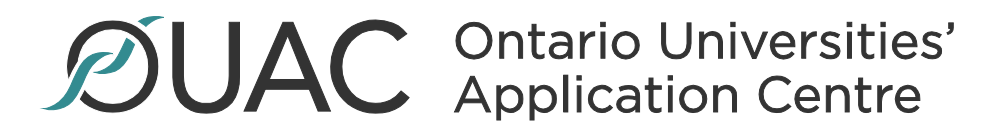

3. Click the "Question" drop-down list and select a predefined "hint" question.

| Change o      | r set up forgotten password help                                      |      | × |
|---------------|-----------------------------------------------------------------------|------|---|
|               |                                                                       | Help |   |
| If you forget | your password, you can have a new password emailed to you.            |      |   |
| Enter a ques  | tion and your response below. These will be used to authenticate you. |      |   |
|               |                                                                       |      |   |
| Your respon   | se (or answer) must be at least 6 characters long<br>-                |      |   |
|               |                                                                       |      |   |
| Question:     | In what city did you meet your spouse?                                |      |   |
|               | In what city did your mother and father meet?                         |      |   |
| Response:     | In what city or town was your first job?                              |      |   |
|               | What animal was your first stuffed animal?                            |      |   |
|               | What is the middle name of your oldest child?                         |      |   |
| OK            | What is the name of your favourite pet?                               |      |   |
|               | What is the name of your first school?                                |      |   |
|               | What is your dream car?                                               |      |   |
|               | What is your father's middle name?                                    |      |   |

4. Enter your response to your selected "hint" question. **Note:** The answer must be a minimum of 6 characters long.

| Change of                     | or set up forgotten password help                                                                                                    |      | × |
|-------------------------------|----------------------------------------------------------------------------------------------------|------|---|
|                               |                                                                                                    | Help |   |
| If you forget<br>Enter a ques | your password, you can have a new password emailed to you.<br>stion and your response below. These will be used to authenticate you. |      |   |
| Your respo                    | nse (or answer) must be at least 6 characters long                                                                                   |      |   |
| Question:                     | In what city was your youngest sibling born?                                                                                         |      |   |
|                               | Select from the list of questions.                                                                                                   |      |   |
| Response:                     | Sault Ste Marie ×                                                                                                    |      |   |
| OK                            | Cancel Refresh                                                                                                    |      |   |

5. When finished, click "OK".

# **SUAC** Ontario Universities' Application Centre

### Change Your Password

Г

You can also change your password from the "My System Profile" page.

| Favorites - Main Menu - My System F                                                                          | nofile                    |
|----------------------------------------------------------------------------------------------------|---------------------------|
| ØUAC                                                                                                    |                           |
| 2000                                                                                                    |                           |
| General Profile Information                                                                                  |                           |
| Smith, John                                                                                                  |                           |
| Password                                                                                                    |                           |
| Change password                                                                                              | Destin                    |
| Favorites - Main Menu - My Syste                                                                             | m Prome                   |
| ØUAC                                                                                                    | Change password           |
| General Profile Information<br>Smith, John                                                                   | Current Password          |
| Password                                                                                                    | Confirm Passw 4           |
| Change password 1<br>Change or set up forgotten password help                                                | OK Cancel                 |
| Personalizations                                                                                             |                           |
| My preferred language for PIA web pages is:<br>My preferred language for reports and em<br>Currency Code CAD | English<br>ail is English |

## **DUAC** Ontario Universities' Application Centre

### **Miscellaneous Tips**

### The Prompt (Magnifying Glass)

Use the magnifying glass to search or choose from a list of options.

| Ext Sys ID | Search by:    | Academic Career begins with | ~ |
|------------|---------------|-----------------------------|---|
|            | Look Up       | Cancel Advanced Lookup      |   |
|            | Search Res    | ults                        |   |
|            | View 100 Fir  | st 🚯 1-7 of 7 🛞 Last        |   |
|            | Academic Care | er Description              |   |
|            | Graduate      | Graduate                    |   |
|            | OLSAS         | Law                         |   |
|            | OMSAS         | Medical School              |   |
|            | ORPAS         | Rehabilitation Sciences     |   |
|            | TEAS          | Teacher Education           |   |
|            | OCT TRNS      | OCT Transcripts             |   |
|            | Undergrad     | Undergraduate               |   |

### **Downloading Your Results**

You can download your results as an Excel Spreadsheet (.xlsx), a CSV text file (.csv) or an XML file (.xml).

| View Results          | 12012017 [1]      |               |          |         |
|-----------------------|-------------------|---------------|----------|---------|
| Download results in : | Excel SpreadSheet | CSV Text File | XML File | (14 kb) |
| View All              |                   |               |          |         |

### Glossary

ODIV O Divisions (OLSAS, OMSAS and ORPAS)

Acad Year The cycle

*Career Type* The division (OLSAS, OMSAS, etc.)